3 trin til autojournalisering af xFlow blanketter

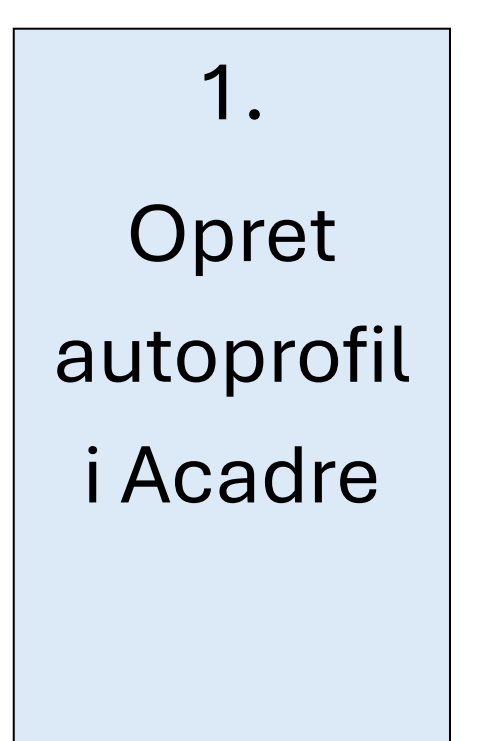

2. Knyt autoprofil til Acadremappe i Outlook

3. Opsæt fordelingsregel i Outlook til Acadre mappe

# Test og kontrollér

## 1. Opret autoprofil i Acadre

### Oprettelse af autoprofiler

1) Klik på **dit navn** i højre hjørne

#### 2) Vælg Autoprofiler

3) På siden Autoprofiler vælger du i topmenuen Autoprofil herefter "+ **Ny**"

4) Start med at vælge hvilken type autoprofil du vil oprette. Oftest er det **Dokument autoprofil** 

5) Giv autoprofilen en **titel**. Autoprofiler skal navngives entydigt.

6) Det vil være en fordel at krydse af i feltet "Nedarv sagens adgangskode".
Dermed vil sag og dokumenter være omfattet af samme beskyttelse.

7) **Aktiveringsdatoen** vil automatisk blive sat til dagsdato, hvis ikke du udfylder den.

8) Klik på "Gem"

9) Du får herefter en ny side, hvor du udfylder de felter, der er relevante for autoprofilen.

Der er flere obligatoriske/påkrævede felter som skal udfyldes, og som er oplyst med \* markering, DOG er dette ikke påkrævet ved oprettelse af autoprofiler, men vil fremkomme som påkrævet felt i forbindelse med anvendelse af autoprofilen

10) Klik på "Gem"

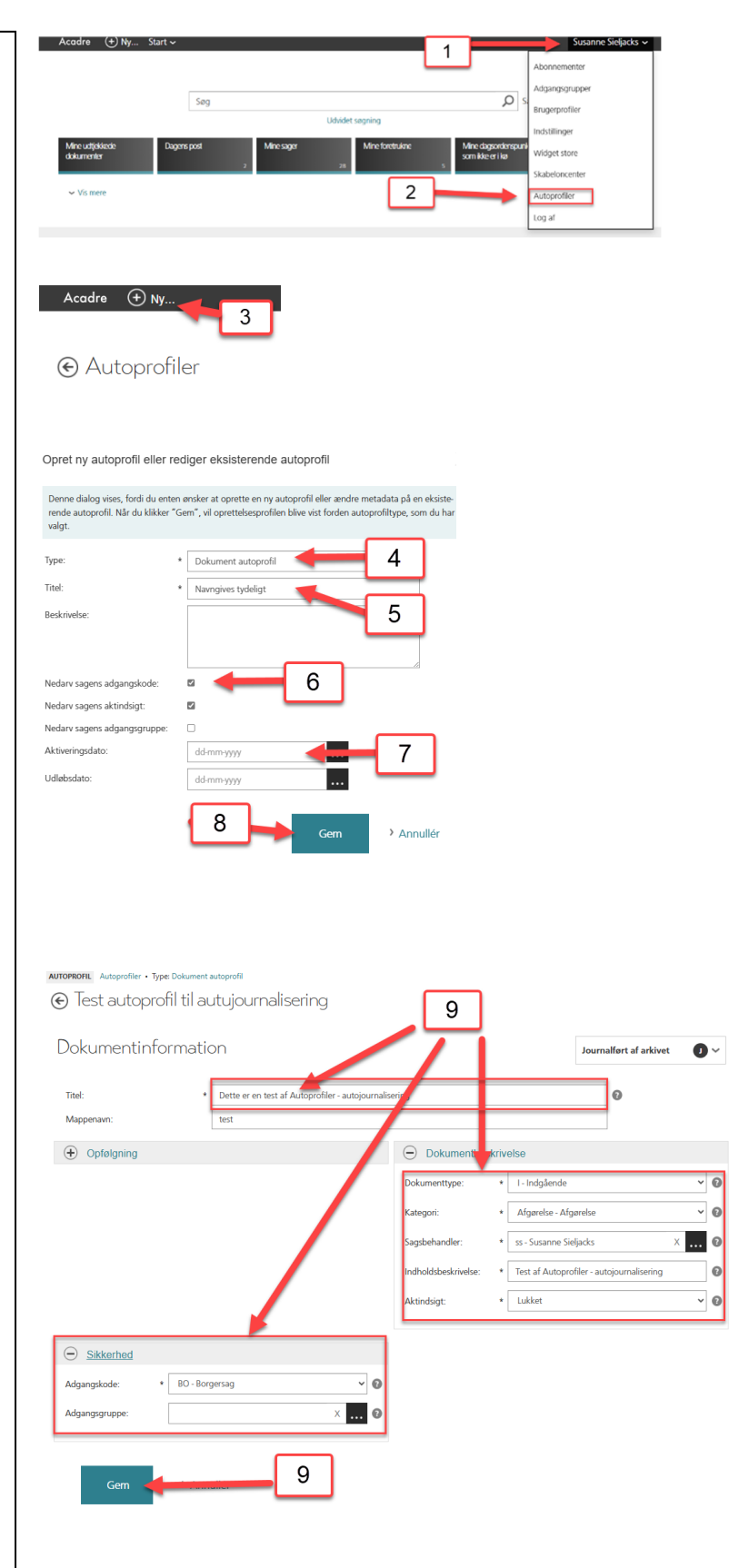

### 2. Knyt autoprofil til Acadre-mappe i Outlook

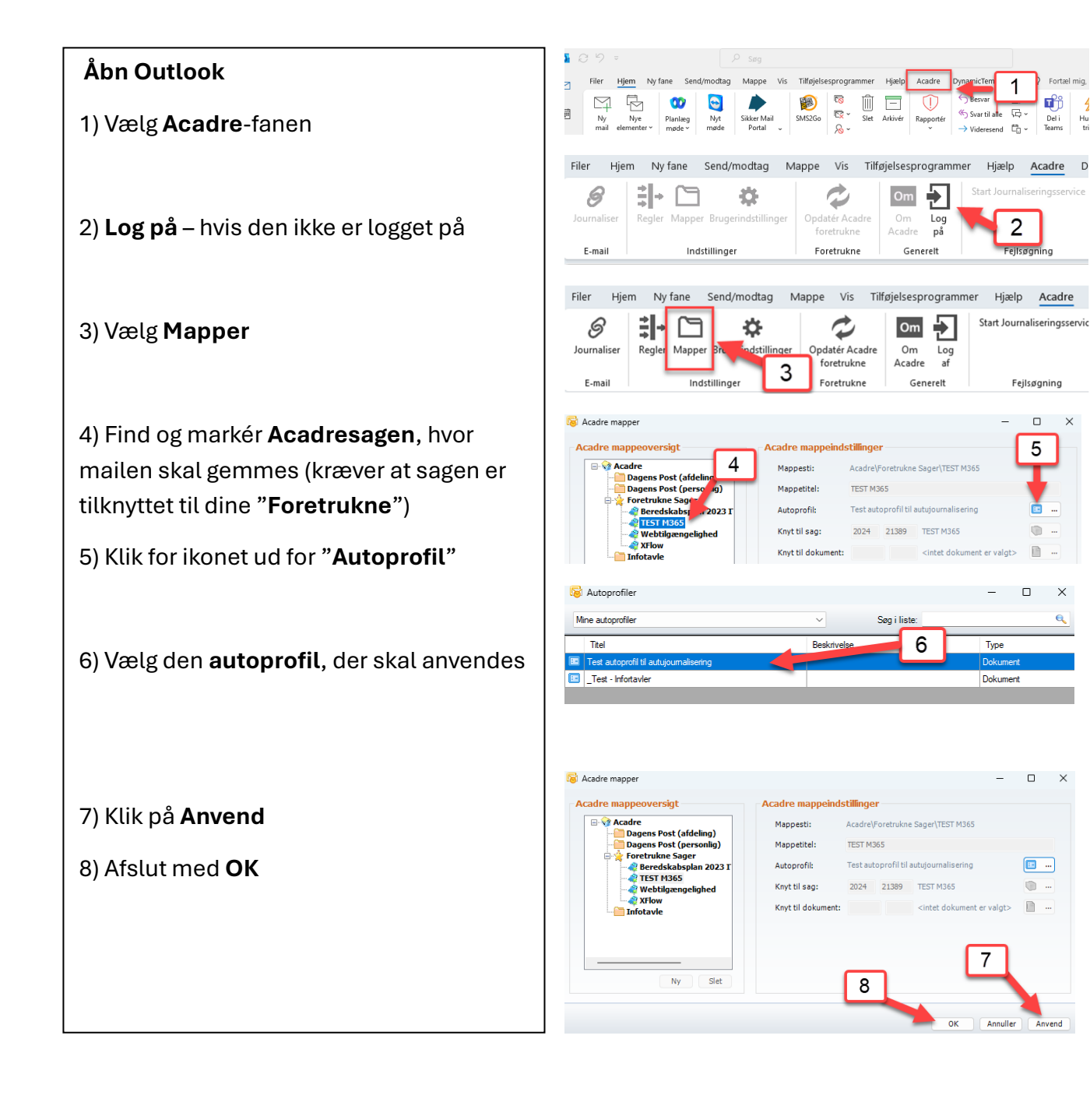

## 3. Opsæt fordelingsregel i Outlook til Acadre mappe

#### Stå i Outlook

1) Vælg **Regler** (den ligger måske gemt under Flyt)

2) Klik på Administrér regler og beskeder

3) Klik på **Ny regel** (under fanen Hjem) – du kan også søge den frem i søgefeltet.

Man kan vælge forskellige regler, afhængig af behovet.

4) Vælg f.eks. at du vil flytte mails med bestemte ord i emnelinjen

5) Klik på **Bestemte ord** og skriv emnelinjens titel – skal være 100% ens

6) Vælg hvilken mappe, mailen skal flyttes til (Se foretrukne sager under Acadresagsmappen):

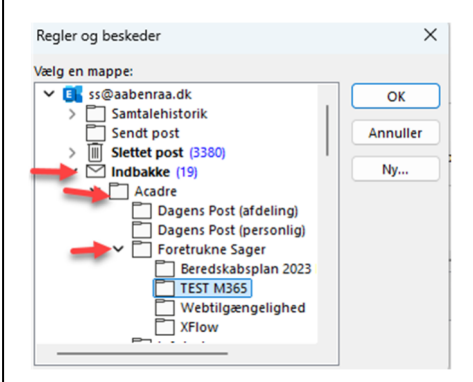

7) Klik på **Næste**, hvis du ved, der er afsender af den mail, du ønsker at journalisere. Evt. no-reply@aabenraa.dk

8) Klik **Udfør**, hvis du ikke har flere regler, der skal tilføjes

9) Markér den netop oprettede regel og klik på **Anvend** 

10) Klik på **OK** 

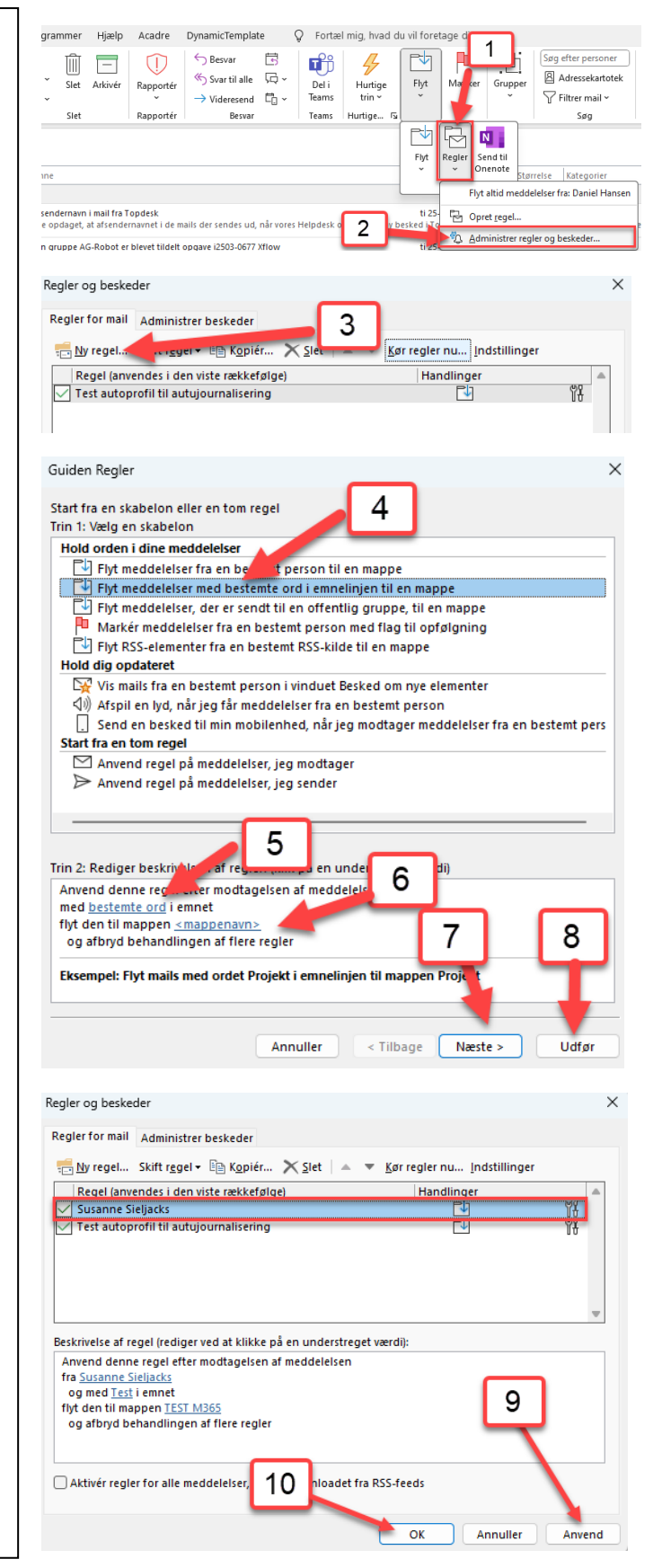